# SEO Dashboard configuration v.4

For internal use only — not for external distribution.

**Introduction** 

Key features

There are following steps to configure landings pages:

Step 1. Setup search parameters

Step 2. Upload keywords, synonyms

Step 3. Setup URL structure

Step 4. Define meta tags and page template for landing pages

Step 5. Define default meta tags for job, employer and content pages

Step 6. Setup blocks for Home page "browse by" blocks and footer.

<u>FAQs</u>

Confidential clause

### Introduction

JobMount application allows fully automated creation of landing pages structure optimized in SEO friendly way for chosen keywords combinations with various fine-tuning adjustment and templates. **Jobs landing pages** are jobs listings created by searching the keywords specified in the URL address, based on defined structure and template. The system will match keywords in displayed URL with the first appropriate URL-structure. E.g. */finance/new-york* is search result page by query *finance* and *new-york* in specified jobs fields, as per URL-structure */industry/state*.

| CompanyName                                                               | Job search 🗄 Post rea                                     | sume 🗄 Job alerts                                 | Employers directory Contact |
|---------------------------------------------------------------------------|-----------------------------------------------------------|---------------------------------------------------|-----------------------------|
| Keywords                                                                  | Location                                                  |                                                   | SEARCH JOBS                 |
| Јор Туре                                                                  | Industry                                                  | State                                             | Post Code                   |
| Engineering jobs i<br>Your search generated 3 re                          | n Illinois (IL)<br>esults                                 |                                                   | < Share 🏹 RSS               |
| Structural Engineer - Full time                                           | 2                                                         |                                                   |                             |
| A Civil/Structural Engineer with ex                                       | perience in assessing struct<br>ading Risk Management con | tures against the risk o<br>npany based in the No | of natural                  |
| natural hazards is required by a le<br>Current areas of work include stru | ctural design/assess                                      |                                                   |                             |

### Key features

- Full control of keyword combinations to optimize and synonyms utilization. Avoiding usage of irrelevant or obscene words and phrases entered by visitors
- Avoiding pages duplications by making clear structure and using canonical tag
- Optimization of active landing pages only, avoiding empty ones
- Landing pages are linked against each other by relevancy and active jobs quantity
- Full control of landing pages templates including URLs structure, titles, header, meta description and keywords, canonical link and other SEO-valuable tags with optional rules for specific keywords and keyword combinations
- Full control on SEO-valuable tags for jobs, resume and employer profile pages
- Automatic generation of sitemap.xml, robots.txt editor and webmasters tools confirmation files
- Compliance with all requirements of popular search engines

There are following **steps** to configure landings pages:

- Step 1. Setup search parameters: specify which job fields take part in landing pages structure e.g. Industry, State, Job title etc
- Step 2. Upload keywords, synonyms
- Step 3. Setup URL structure for pages like /industry, /state and their intersections like /industry/state or /job-title/state
- Step 4. Define template and meta tags for landing pages
- Step 5. Define default meta tags for job, employer and content pages
- Step 6. Setup blocks for Home page "browse by" blocks and footer.

Step 1. Setup search parameters

### Settings > SEO > Landing pages & URLs > Search parameters

Search criteria matched with jobs fields to be used as search query and templates variables for landing pages. There are two types of parameters:

- **Select/Multiselect type** matches jobs by corresponding select or multiselect field. List of words must be synchronized with Dictionary.
- **Keywords type** matches jobs by selected jobs fields. List of words must be uploaded in Keywords management.

E.g. keyword parameter *job title* will run search with specified keyword through *job role* and *title* jobs fields, but multiselect parameter *industry* will search jobs by specified *Industry* field. Both parameters can be used as part of landing page URL-structure as well as variable in templates.

Add **search parameters** based on job fields to use in landing page URL-structure and templates. E. g. keyword parameter *City* which runs search by following fields on job posting: *City*. You may select other fields to use in the search as well by holding CTRL key and selecting more than one field.

### Edit Search Criterion: Keyword: (id0)

| Name *                  | Job Title                                    |   |
|-------------------------|----------------------------------------------|---|
| Short Name *            | job_title                                    |   |
| ext.linked_criterion_id | Industry<br>Job Role<br>Region<br>State      |   |
| Fields *                | Job Title<br>Job Ref<br>Category<br>Job Type | × |
| Default value           |                                              |   |

**Fields** - shows all items present on **Vacancy Settings** page. Hold CTRL to select multiple vacancy fields to be searched in using keyword parameter specified. If **Type** is **select/multiselect** - choose relevant dictionary from the list.

Step 2. Upload keywords, synonyms

Settings > SEO > Landing pages & URLs > Keywords management

E. g. there is a full states list for *state* search parameter which includes New York. So, the system will create */new-york* landing page for */state* URL-structure and define all available industries in New York for */industry/state* URL-structure like */finance/new-york*.

Words to use in search parameters are editable in Keywords management section.

Can be synchronized (for Select type of search criteria) or uploaded (for Keyword type). Each word has several options:

**Optimize** — toggle usage of the keyword.

Skip — temporary skip the keyword from blocks with top links

Must — force to use the keyword in blocks with top links

**Synonyms** — indexed alternative keywords to use in templates instead of original. There are normal, current and mistaken types described in templates variables above

Irrelevant keyword — combinations to ignore

| Rey                              | worus                                                                                                    |                                                                                                    |                                                                                      |                                                                                                    |          |       |          |                                                                                                    |
|----------------------------------|----------------------------------------------------------------------------------------------------|----------------------------------------------------------------------------------------------------|--------------------------------------------------------------------------------------|----------------------------------------------------------------------------------------------------|----------|-------|----------|----------------------------------------------------------------------------------------------------|
| Choose                           | e and apply filter(s                                                                                                    | s) to review key                                                                                                    | words to optimize.                                                                   |                                                                                                    |          |       |          |                                                                                                    |
|                                  |                                                                                                    | Туре:                                                                                                    | Keyword                                                                              |                                                                                                    | T        |       |          |                                                                                                    |
|                                  |                                                                                                    | Optimize:                                                                                                    | Select Please                                                                        |                                                                                                    | ¥        |       |          |                                                                                                    |
|                                  |                                                                                                    | Must:                                                                                                    | Select Please                                                                        |                                                                                                    | *        |       |          |                                                                                                    |
|                                  |                                                                                                    | Skip:                                                                                                    | Select Please                                                                        |                                                                                                    | ¥        |       |          |                                                                                                    |
|                                  |                                                                                                    | Filter:                                                                                                    |                                                                                      |                                                                                                    |          |       |          |                                                                                                    |
|                                  |                                                                                                    |                                                                                                    | Filter                                                                               |                                                                                                    |          |       |          |                                                                                                    |
|                                  |                                                                                                    |                                                                                                    |                                                                                      |                                                                                                    |          |       |          |                                                                                                    |
|                                  |                                                                                                    |                                                                                                    |                                                                                      |                                                                                                    |          |       |          |                                                                                                    |
| First                            | Previous 1                                                                                                    | 2 Next                                                                                                    | Last 10 v                                                                            |                                                                                                    |          |       |          |                                                                                                    |
| First<br>#                       | Previous 1                                                                                                    | 2 Next<br>Keyword                                                                                                    | Last 10 •                                                                            | Synonyms                                                                                                    | Must     | t (0) | Skip (0) | Actions                                                                                                    |
| First<br>#<br>1                  | Previous 1                                                                                                    | 2 Next<br>Keyword<br>Sociologist                                                                                                    | Last 10 •                                                                            | Synonyms<br>Add                                                                                                    | Must     | t (0) | Skip (0) | Actions                                                                                                    |
| First # 1 2                      | Previous 1                                                                                                    | 2 Next Keyword Sociologist Plant Open                                                                                                    | Last 10 •                                                                            | Synonyms<br>Add<br>Add                                                                                                    | Must     | t (0) | Skip (0) | Actions                                                                                                    |
| First <b>#</b> 1 2 3             | Previous 1                                                                                                    | 2 Next<br>Keyword<br>Sociologist<br>Plant Oper<br>Manual Pa                                                                                                    | Last 10 •<br>t<br>alor<br>cckager                                                    | Synonyms<br>Add<br>Add<br>Add                                                                                                    | Must     | t (0) | Skip (0) | Actions                                                                                                    |
| First <b>#</b> 1 2 3 4           | Previous 1                                                                                                    | 2 Next  Keyword  Sociologist  Plant Oper  Manual Pa  Kitchen Po                                                                                                    | Last 10 •<br>t<br>rator<br>cckager<br>orter                                          | Synonyms       Add       Add       Add       Add       Add       Add                                                                                                    | Must     | : (0) | Skip (0) | Actions                                                                                                    |
| First <b>#</b> 1 2 3 4 5         | Previous 1                                                                                                    | 2         Next           2         Next           3         Sociologist           4         Plant Oper           4         Manual Plant           4         Kitchen Pot           5         Graphologist | Last 10 •<br>t<br>rator<br>cckager<br>orter<br>ist                                   | Synonyms       Add       Add       Add       Add       Add       Add       Add       Add       Add       Add                                                                                                    | Must     |       | Skip (0) | Actions                                                                                                    |
| First <b>#</b> 1 1 2 3 4 5 5 6   | Previous 1                                                                                                    | 2 Next<br>Xeyword<br>Sociologist<br>Plant Oper<br>Manual Pa<br>Kitchen Por<br>Garage Do                                                                                                    | Last 10 •<br>t<br>rator<br>ckager<br>orter<br>ist<br>bor Openers                     | Synonyms       Add       Add       Add       Add       Add       Add       Add       Add       Add       Add       Add       Add                                                                                                    | Must     |       | Skip (0) | Actions                                                                                                    |
| First 4 1 2 3 4 5 6 7 7          | Previous         1           Image: Comparison of the second of the second of the se | 2 Next<br>Keyword<br>Sociologist<br>Plant Oper<br>Manual Pa<br>Kitchen Poo<br>Grapholog<br>Garage Do<br>Engineer                                                                                         | Last 10 •<br>t<br>alor<br>order<br>ist<br>por Openers                                | Synonyms       Add       Add       Add       Add       Add       Add       Add       Add       Add       Add       Add       Add       Add       Add       Add       Add       Add                                                   | Must<br> |       | Skip (0) | Actions                                                                                                    |
| First <b>#</b> 1 1 2 3 4 5 6 7 8 | Previous         1           I         I           I         I<                                                                                                    | 2 Next<br>Keyword<br>Sociologist<br>Plant Oper<br>Manual Par<br>Kitchen Poo<br>Grapholog<br>Garage Doc<br>Engineer<br>Delivery W                                                                         | Last 10 •<br>t<br>tator<br>ator<br>ackager<br>orter<br>ist<br>bor Openers<br>forker  | Synonyms       Add       Add       Add       Add       Add       Add       Add       Add       Add       Add       Add       Add       Add       Add       Add       Add       Add       Add       Add       Add       Add           | Must     |       | Skip (0) | Actions                                                                                                    |
| First  # 1 1 2 3 4 5 6 7 8 9     | Previous         1           I         I           I         I<                                                                                                    | 2 Next<br>Keyword<br>Sociologist<br>Plant Oper<br>Manual Pa<br>Kitchen Por<br>Grapholog<br>Garage Doc<br>Engineer<br>Delivery W<br>Cinematog                                                             | Last 10 •<br>t<br>tator<br>ckager<br>orter<br>ist<br>or Openers<br>forker<br>irapher | Synonyms       Add       Add       Add       Add       Add       Add       Add       Add       Add       Add       Add       Add       Add       Add       Add       Add       Add       Add       Add       Add       Add       Add | Must     |       | Skip (0) | Actions       / 2 0       / 2 0       / 2 0       / 2 0       / 2 0       / 2 0       / 2 0       / 2 0       / 2 0       / 2 0       / 2 0       / 2 0       / 2 0       / 2 0       / 2 0       / 2 0 |

Update all Add keyword Add multiple keywords

Synchronize or upload list of words to optimize in **Keywords management** for each search parameter. Choose search parameter and specify filters if needed and hit **Update All** or **Add Keywords** button below the table.

You can specify following options for each word in a list:

• Optimize - clear this checkbox to make landing pages for this keyword inaccessible and remove links to them from the website and sitemap.xml file.

- Must makes landing page compulsory placed in corresponded links blocks
- Skip removes links to landing pages based on this keyword from the website, but keeps them accessible and present in sitemap.xml file.

Next to each keyword present in the list may add **Synonyms**: alternative keywords to use in anchors, titles, Meta Tags (but not in URLs - only primary keywords are used in links blocks and URL structure)

### Step 3. Setup URL structure

#### Settings > SEO > Landing pages & URLs > URL structure

This step will create landing pages for previously configured keywords e.g. */industry/state* is the structure for */finance/new-york* landing page.

- 1. In **URL Structure** tab use of one preconfigured URL's or create a new by clicking on **ADD** button.
- 2. To create nested structure, e. g. /industry/city, there must be a single URL for each part, e. g. /industry and /city
- 3. It is recommended to avoid duplications, deep nesting and empty URL structure
- 4. Take a note that in terms of SEO /state/industry is a duplicate of /industry/state. And /industry/sub-category is the same as /sub-category. So, it is better to use only one version or mark another as duplicated using canonical tag
- 5. Important note: Checkbox "Allow indexing" makes landing page fully accessible for search engines. It is unchecked by default.

URL-structure

Jobs landing pages structure editing

| ŧ  | Туре | URL              | Sitemap | Index | RSS<br>Catalog | Zero<br>Results | View All<br>Page | Actions |
|----|------|------------------|---------|-------|----------------|-----------------|------------------|---------|
|    | 1    | /Industry/       | Y       | Y     | Y              | Y               | Y                | / 0     |
| 2. | 4    | /Industry/State/ | Ν       | Y     | N              | N               | N                | / 0     |
|    | 9    | /State/          | Y       | Y     | Υ              | Y               | Y                | / 0     |
|    | 8    | /Region/         | Ν       | Y     | N              | Ν               | Ν                | / 0     |
|    | 10   | /Keyword/        | Y       | Y     | N              | N               | N                | / 0     |

There are several settings for each:

**Use in Sitemap** — includes all active landing pages based on this structure in the sitemap.xml file

Allow indexing — allows search engines to index and cache landing pages Use in RSS Catalog — includes links to all active landing pages into the RSS Catalog Use for Zero Results — includes links to all active landing pages into Zero Results block Use for View All page — displays links to all active landing pages on the View All page RSS Catalog, Zero Results and View All checkboxes are available for 1st level URL-structure only.

#### Step 4. Define meta tags and page template for landing pages

#### Settings > SEO > Landing pages & URLs > URL structure > URL type

You can create Common template rule for all keywords of this URL type or Private templates for selected keywords. It is recommended to begin with creating one fully configured Common template for each URL-structure. You can use variables based on URL-structure search parameters and URLs blocks described below.

Default template includes following fields:

- Type common or private
- Name identifier of the template, is not used on front end
- Header template of H1 page header
- Title template of browser title
- Description template of meta description tag
- Keywords template of meta keywords tag (for compatibility only, has minimal effect these days)
- Content template of text block, displayed after search result on the front end. It is usually used for URL blocks.

| Rule Type: *   | Common                                                                           |    |
|----------------|----------------------------------------------------------------------------------|----|
| Industry:      | Select please                                                                    |    |
| SiteMap Title: |                                                                                  |    |
| Name: *        | Common                                                                           |    |
| Header:        | \$industry Job Search                                                            |    |
| Title:         | \$industry Jobs                                                                  |    |
| Description:   | Jobs listing for \$industry.                                                     |    |
| Keywords:      | \$industry jobs, \$industry vacancies, \$industry job search, jobs in \$industry |    |
| Content:       | <ul> <li>I X III III III III III IIII IIII IIII</li></ul>                        |    |
|                | Path: h3                                                                         | 1. |

Variables are based on search parameters, used in the URL structure. Variables are composed of \$ sign with shortname of the search parameter and optional indicator of synonyms usage:

\$variable - shows original keyword, e.g. \$state will display New-York on landing page

/finance/new-york

**\$variable.shortname()** - shows original keyword shortname. E.g. <img src="adserver?filter=\$*industry.shortname()*" /> will display ads relevant to *Finance* on landing page */finance/new-york* 

\$variable.synonym(number) - shows synonym by his index (ordered by id, number starts from 0). E.g. *Jobs in \$state.synonyms(0)* will show *Jobs in NY* on landing page */new-york*\$variable.current() — shows synonym chosen by system randomly on re-estimating.
\$variable.mistaken(number) - shows mistaken synonym by his index (ordered by id, number starts from 0). E.g. *\$jobtitle.mistaken(0)* will show *mngr* for landing page */management* If there are no synonyms available the system displays original keyword. Also, there is an ability to display list of all available synonyms.

**Content block** is a block to display optimized content for Common or Private landing page as well as a specified number of links to relevant secondary landing pages with defined URL structure.

| Structural Engineer                                                                                                    | Content:                                                                                                    |
|----------------------------------------------------------------------------------------------------|----------------------------------------------------------------------------------------------------|
| required by a leading Risk Management company bases structural design/assess                                           | □       X       □       □       □       □       □       □       □       □       □       □       □       □       □       □       □       □       □       □       □       □       □       □       □       □       □       □       □       □       □       □       □       □       □       □       □       □       □       □       □       □       □       □       □       □       □       □       □       □       □       □       □       □       □       □       □       □       □       □       □       □       □       □       □       □       □       □       □       □       □       □       □       □       □       □       □       □       □       □       □       □       □       □       □       □       □       □       □       □       □       □       □       □       □       □       □       □       □       □       □       □       □       □       □       □       □       □       □       □       □       □       □       □       □       □       □       □       □ |
| Illinois (IL), Aledo \$200 000 EcoShop South                                                                           | Relevant Searches <ul> <li>\$url_4.tpl("</li> <li>5, "\$industry jobs in \$state", " <span>(\$count)</span>", "\$industry jobs in \$state")</li> </ul>                                                                                                    |
| Relevant Searches                                                                                                    | Path: h3                                                                                                    |
| Engineering jobs in Illinois (IL) (3)     Engineering jobs in Alabama (AL) (3)     Engineering jobs in Alaska (AK) (2) | Save                                                                                                    |

The syntax is:

\$url\_Type ID.tpl(Separator, Links Count, HTML Template, Count Template, Title Template)
It is composed of:

**Type ID** — index of URL-structure, e.g. 3 for */industry/state* Links Count — number of links to display HTML Template — template of link anchor text between <a> and </a> element, e.g. <a...>\$state Jobs</a>

**Count Template** — HTML template for displaying number of jobs available for linked landing page. This parameter is optional. E. g. *<em>\$count</em>* for *<a...>Jobs in New York</a><em>736</em>.* 

**Separator** — HTML template which used between the links, e.g. space, vertical line or list element

**Title template** — template of links title attribute (is shown on cursor hover), e.g. Jobs in \$state URL block placed in template of landing page will get matched with current keywords and attempts to fix it in displayed links. E.g. URL block \$*url\_3.tpl("* 

<span>(\$count)</span>", "\$industry jobs in \$state") displays /industry/state links and it is placed in the template of /state URL-structure. In case of viewing /new-york landing page, the system will define all available industries for New York and display links on them in the first place.

### Step 5. Define default meta tags for job, employer and content pages

#### For job details and employer pages

Settings > SEO > Job details page template

Settings > SEO > Employer template

Templates are using variables, based on shortnames of job or employer field, e.g. \$vacancy\_title and \$employer\_company\_name.

| #  | Name        | Short Name  | Template                                                                                                    | Actions |
|----|-------------|-------------|----------------------------------------------------------------------------------------------------|---------|
| 1. | Title       | title       | <pre>\$vacancy_title Job in \$vacancy_region,<br/>\$vacancy_industry Career, \$vacancy_job_type<br/>Jobs in \$employer_company_name</pre>                                                                                            | / 8     |
| 2. | Description | description | <pre>\$vacancy_title Job; Location: \$vacancy_region;<br/>\$vacancy_job_type job in<br/>\$employer_company_name Company;</pre>                                                                                                    | / 3     |
| 3. | Keywords    | keywords    | <pre>\$vacancy_title jobs, \$vacancy_title employment,<br/>\$vacancy_title recruitment, \$vacancy_title<br/>vacancies, \$vacancy_title vacancies,<br/>\$vacancy_title in \$vacancy_region career, staff<br/>\$vacancy_industry</pre> |         |
| 4. | Header      | header      | <pre>\$vacancy_title job #if(\$vacancy_city!="") in \$vacancy_city #end</pre>                                                                                                    |         |

### Job details page template

#### For content pages

#### Settings > SEO > Default title and meta tags

Default title, keywords, description are used for all content pages together with a page name. So for example page title meta tag would be: page name plus default title text, e.g. "About us: Default title text".

To override default automatic meta tags it is possible provide unique meta tags for a specific page, just open it for editing and provide unique meta tags.

Step 6. Setup blocks for Home page "browse by" blocks and footer.

They are to configure which landing pages are the most important ones and are to be linked from the prominent place of the home page and in the footer of all pages.

The syntax is the same and for Content block of Common or Private rules.

#### **Default Links Blocks**

| , "                      | . ,                        |                                               |
|--------------------------|----------------------------|-----------------------------------------------|
| y, spanz(\$count/spa     | an>", "\$industry jobs")   |                                               |
| <span>(\$count)</span> " | , "\$keyword jobs")        |                                               |
|                          |                            |                                               |
|                          |                            |                                               |
|                          |                            |                                               |
|                          |                            |                                               |
|                          |                            |                                               |
|                          | " <span>(\$count)</span> " | " <span>(\$count)</span> ", "\$keyword jobs") |

Once updated hit **APPLY ALL** button at the top of the **SEO Dashboard** tab to recompile landing pages, links blocks and sitemap.xml

| Settings                                                     | -                   |                        |                      |                           |
|--------------------------------------------------------------|---------------------|------------------------|----------------------|---------------------------|
| Apply all<br>Help: to re-estimate a<br>Includes 4 consecutiv | nd update landing p | pages, URLs and link I | boxes based on curre | nt jobs and SEO settings. |
| Apply Keywords Matrix                                        | Apply SEO Index     | Apply default blocks   | Generate sitemap     |                           |

### FAQs

### I have setup /job\_title landing page's template but it does not show up on /nurse landing page.

Check if you have /industry or /category URL-structure with the same keyword above the /job\_title in Vacancy URLs Management.

#### Landing pages are not present in search engine cache.

Check if the checkbox *Allow indexing* is activated. It takes some time to index new structure by search engines.

### I am getting server errors on certain landing pages.

Verify variables and script used in landing pages template.

# After re-estimating (applying settings to) the URLs blocks on landing pages, it takes too long to display.

Avoid deep nesting (more than 2 parameters in URL structure), redundant quantity of keywords for parameters and complicated scripts in templates. Check the performance capacity of the server.

#### Some landing pages with deep nested URL-structure are not included in sitemap.xml

There are some reasonable limitations for URLs quantity in sitemap.xml for landing pages with more than 2 parameters in URL structure. The landing pages with less jobs are skipped.

### How to edit robots.txt? In SEO Dashboard under the SEO blocks.

|     | Path        |                                         | Actions |
|-----|-------------|-----------------------------------------|---------|
|     | sitemap.xml |                                         |         |
|     | googleb5    | 2ce332bafbb043.html                     | / 0     |
|     | robots.txt  |                                         | / 8     |
|     |             |                                         |         |
| Pa  | th *        | robots.txt                              |         |
| ont | ent         | User-agent: *                           |         |
|     |             | Disallow: /admin                        |         |
|     |             | Disallow: /imglib_thumbnails            |         |
|     |             | Disallow: /candidate/apply_registration |         |
|     |             | Disallow: /candidate/quick_registration |         |
|     |             | Disallow: /candidate/registration       |         |
|     |             | Disallow: /candidate/job_apply          |         |
|     |             | Disallow: /candidate/job search/similar |         |
|     |             |                                         |         |

### Confidential clause

This document is intended for the internal use of recipients only and may not be distributed externally or reproduced for external distribution in any form without express written permission of Aspen Technology Labs, Inc.